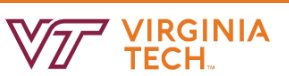

## **REMOVE ENROLLMENT**

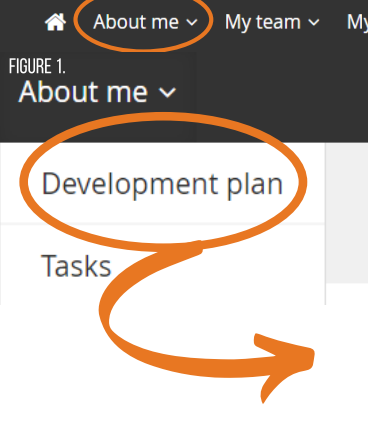

1. To remove your enrollment from a learning activity, navigate to your development plan by selecting "About me" on the navigation bar then selecting "Development plan" in the drop-down as shown in Figure 1.

2. Select the learning activity under the tab "In progress / Upcoming" which will open up the learning activity information as shown in Figure 2.

3. At the bottom of the learning activity, select "Remove" as shown in Figure 3.

4. The system will verify that you would like to remove the learning activity from your development plan. If yes, select "Confirm" as shown in Figure 4.

| development – Reports 🕂 Create                                                                             | Sarah 🗸 🧃          |
|----------------------------------------------------------------------------------------------------|--------------------|
| FIGURE 2.                                                                                                  |                    |
| My development plan                                                                                        |                    |
| Name: Sarah Dreier-Kasik                                                                                   |                    |
| Working on C Explore library                                                                               |                    |
| In progress/Upcoming <sup>6</sup> Completed <sup>8</sup> Pending approval                                  |                    |
| In progress:                                                                                               |                    |
| State of Virginia: Employee Safety and Disaster Awareness MANDATORY                                        | Due: 13 Sep 2020 🗸 |
| Booked:                                                                                                    |                    |
| State of Virginia: Civilian Response for Active Shooter Events MANDATORY                                   | Due: 13 Sep 2020 🗸 |
| Super Secret Private Course 🔞 1                                                                            | ~                  |
| Limited Capacity Course                                                                                    | ~                  |
| Safety and Security Preparedness for New Employees                                                         | ~                  |
| Suggested:                                                                                                 |                    |
| Test MANDATORY                                                                                             | ~                  |
| Wait list:                                                                                                 |                    |
| There are no items to show.                                                                                |                    |
| Please describe your work experience career goals for the next 12 months?                                  | Edit               |
| Gain instructional design knowledge to apply to projects.                                                  |                    |
| Please describe what career aspiration goals you have within the company over the longer term (3-5 years)? | Edit               |

## FIGURE 3.

| Learning actions & outcomes          | Learn now       | Mark as in progress | Remove |
|--------------------------------------|-----------------|---------------------|--------|
| Limited Capacity Course              |                 |                     | ×      |
| Are you sure you wish to remove this | development ite | m?                  |        |
|                                      | Confirm         |                     |        |

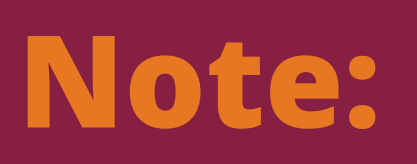

## LEARNING ACTIVITIES REQUIRED BY THE UNIVERSITY WILL REINSTATE THEMSELVES ON YOUR LEARNING PLAN.